### Removing static IP: Windows XP and Vista users

This manual is intended for users that had a connection with their Internet Service Provider through a static IP address. And now want to access the internet via ITC.

At ITC your IP/DHCP settings should be set at automatic or else you will not be able to log into the network.

### Windows XP users:

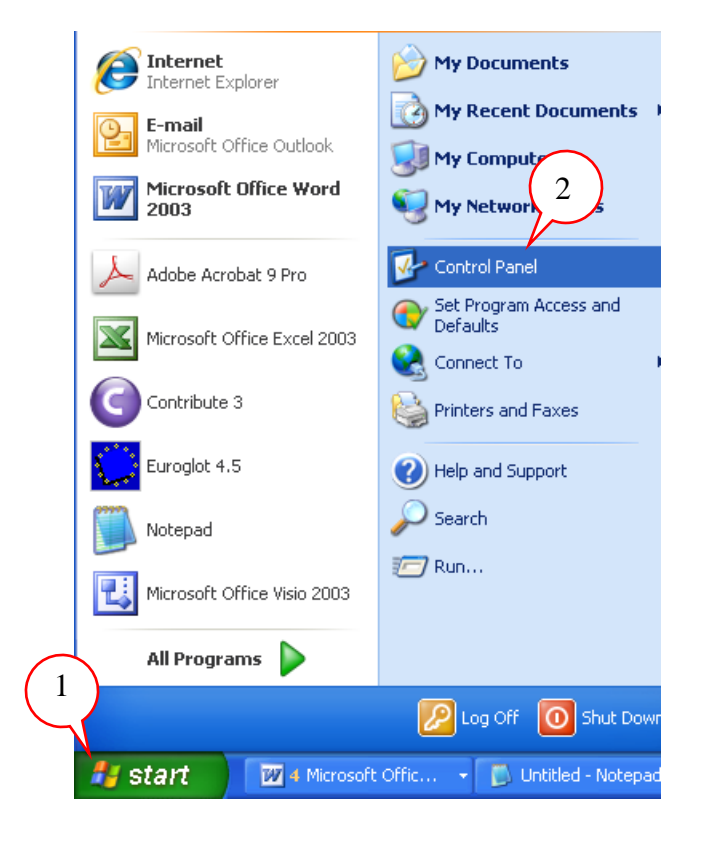

- 1) Click on the start button
- 2) Then control panel
- 3) In control panel double click on network connections

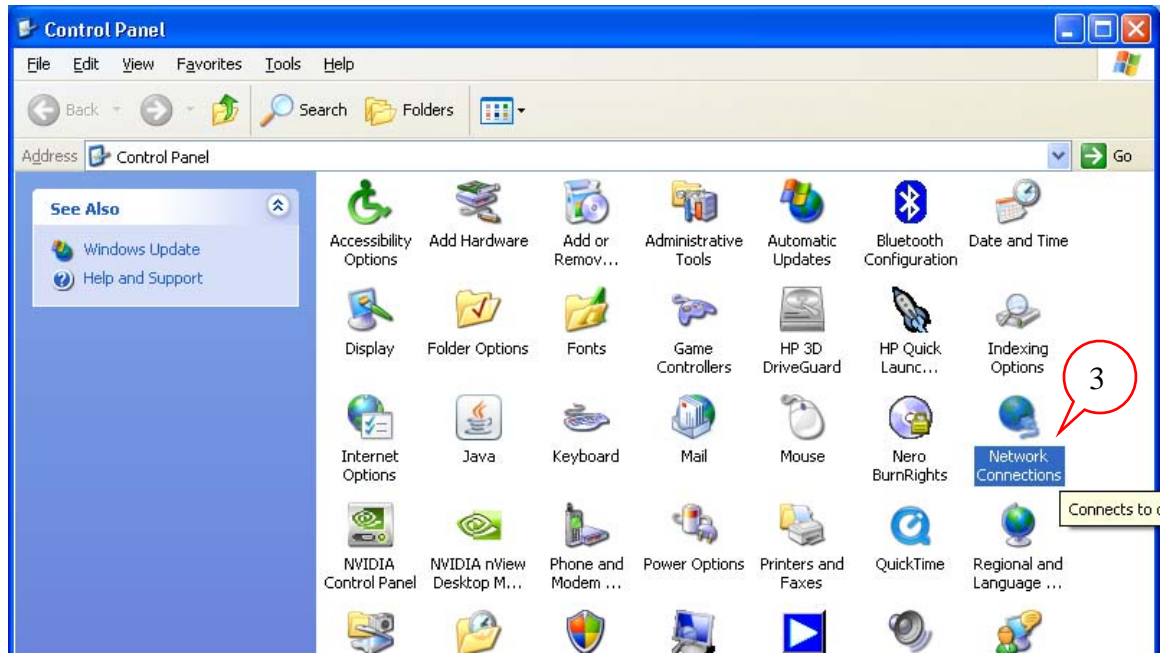

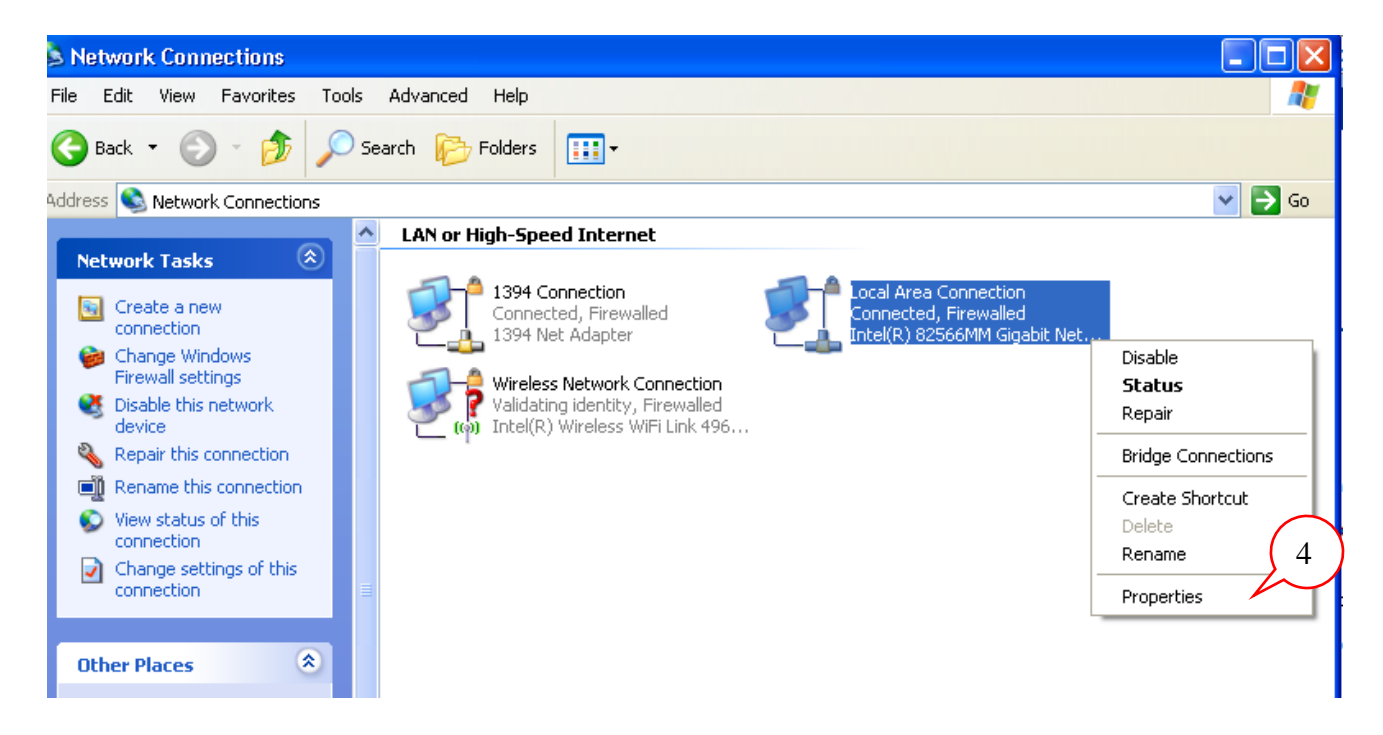

4) In the **network connection window**, select the **Local Area Connection** (the network card that's connected to the network cable). Right click and choose **Properties**.

| 🕹 Local Area Connection Properties 🛛 🔹 🛛 🤶 🔀                                                                                                    |
|----------------------------------------------------------------------------------------------------|
| General Advanced                                                                                                    |
| Connect using:                                                                                                    |
| Intel(R) 82566MM Gigabit Network C( Configure                                                                                                    |
| This connection uses the following items:                                                                                                    |
| <ul> <li>✓ Signature</li> <li>✓ Client for Microsoft Networks</li> <li>✓ Signature</li> <li>✓ Or Signature</li> <li>✓ Client for Microsoft Networks</li> <li>✓ Or Signature</li> <li>✓ Thernet Protocol (TCP/IP)</li> </ul> |
| Install     Uninstall     Properties                                                                                                    |
| Transmission Control Protocol/Internet Protocol. The default<br>wide area network protocol that provides communication<br>across diverse interconnected networks.                                                           |
| Show icon in notification area when connected Notify me when this connection has limited or no connectivity                                                                                                    |
| OK Cancel                                                                                                    |

5) In the Local Area Connection properties window select the Internet Protocol (TCP/IP) item.

6) Then click on **Properties** 

|                  |   | nternet                        | Protocol (TCP/IP) P                                                               | rope               | rties                          |                    |                           | ?               | × |
|------------------|---|--------------------------------|-----------------------------------------------------------------------------------|--------------------|--------------------------------|--------------------|---------------------------|-----------------|---|
|                  |   | General                        | Alternate Configuration                                                           |                    |                                |                    |                           |                 | _ |
| $\left( \right)$ | 7 | You car<br>this cap<br>he appi | n get IP settings assigned<br>ability. Otherwise, you ne<br>ropriate IP settings. | l auton<br>ed to a | atically if yo<br>isk your nei | our net<br>twork a | twork supp<br>administrat | oorts<br>or for |   |
|                  |   | 0 <u>0</u> 5                   | otain an IP address autom                                                         | naticall           | ,                              |                    |                           |                 |   |
|                  |   |                                | e the following IP addres                                                         | s:                 |                                |                    |                           |                 |   |
|                  |   | <u>I</u> P ad                  | ldress:                                                                           |                    |                                |                    |                           |                 |   |
|                  |   | Subn                           | iet mask:                                                                         |                    |                                |                    |                           |                 |   |
| (                | 7 | <u>D</u> efa                   | ult gateway:                                                                      |                    |                                |                    | 1.1                       |                 |   |
|                  |   | 0 <u>0</u>                     | otain DNS server address                                                          | autom              | atically                       |                    |                           |                 |   |
|                  |   | -O Us                          | e the following DNS serv                                                          | er add             | resses: —                      |                    |                           |                 |   |
|                  |   | Prefe                          | rred DNS server:                                                                  |                    |                                |                    |                           |                 |   |
|                  |   | Alterr                         | nate DNS server:                                                                  |                    |                                |                    |                           |                 |   |
|                  |   | ·                              |                                                                                   |                    |                                |                    | Advan                     | ced             |   |
|                  |   |                                |                                                                                   |                    |                                |                    |                           |                 |   |
|                  |   |                                |                                                                                   |                    |                                | OK                 |                           | Cancel          |   |

7) To remove static IP's, click the buttons next to "Obtain an IP address automatically". And "Obtain DNS server address automatically".

TCP/IP, by default, is set to "Obtain an IP address automatically" and "Obtain DNS server address automatically."

**8)** Click **OK** in the Internet protocol (TCP/IP) properties window.

Click **OK** In the Local Area Connection properties window

## For Vista users:

1) Click on the Windows Start button. Then, select Control Panel.

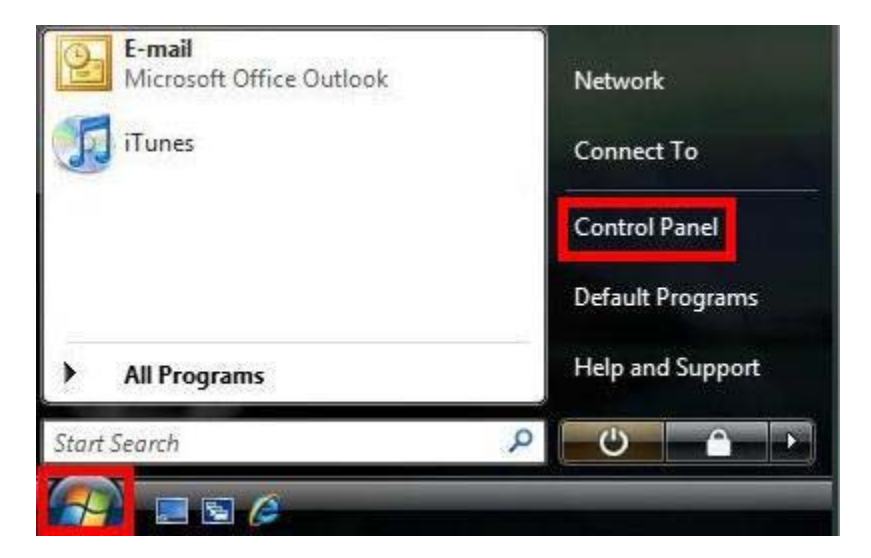

2) If the following screen appears, click on the Classic View link on the left.

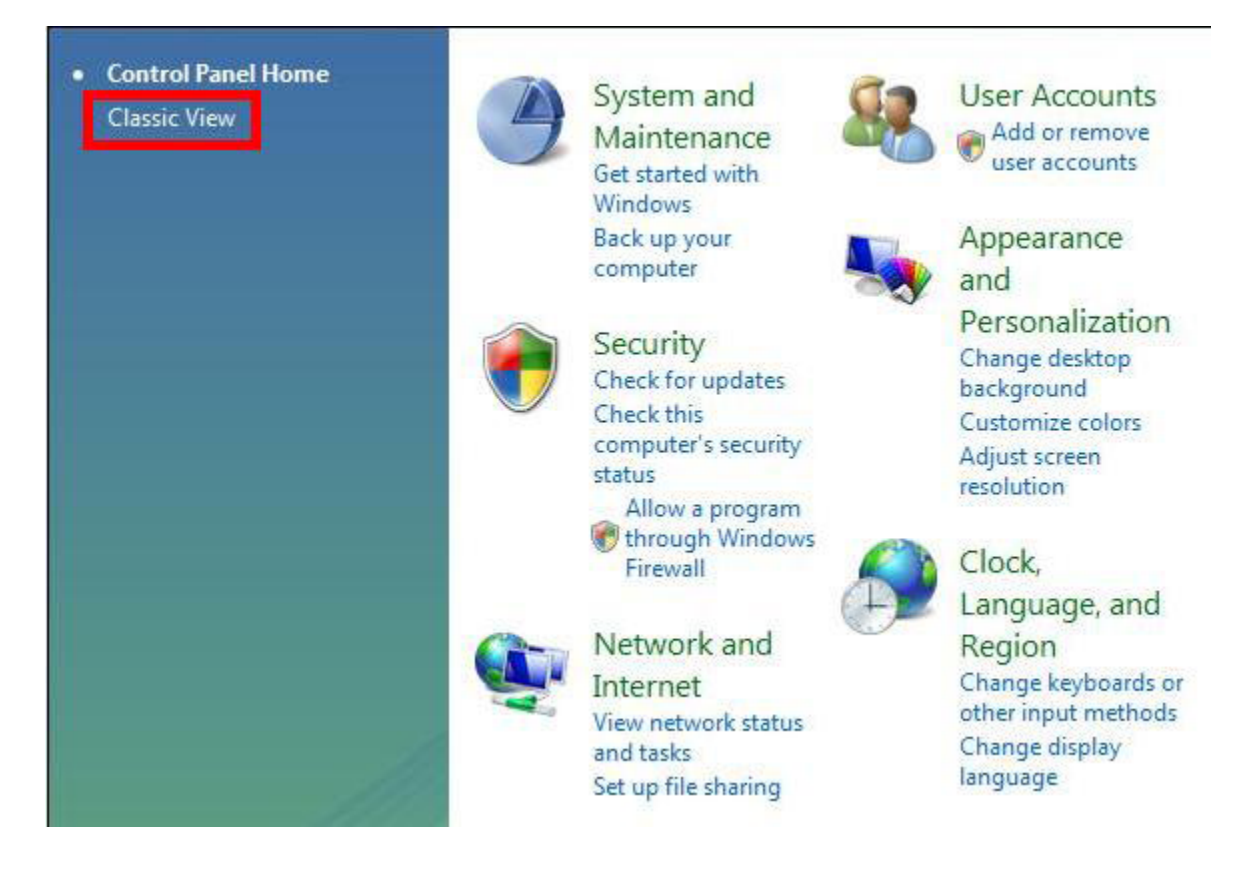

#### Add Administrat... AutoPlay Backup and Default Device Ease of Hardware Tools Restore C ... Programs Manager Acce... 1= Folder Network and Fonts Game Indexing **Offline Files** Mouse Options Controllers Options Sharing Ce... People Near Performance Personaliz... Pen and Problem Programs Regional and Input Devices Me Informatio... Reports a ... and Features Language ... 0 User Scanners and Security Sound Speech Taskbar and Text to Cameras Center Recogniti... Start Menu Speech Accounts Windows Windows Welcome Windows Windows Windows Windows Center CardSpace Defender Firewall Sidebar ... SideShow Update

# 3) Double-click on Network and Sharing Center.

4) Select View Status in the lower right.

|                                       |                          | View full map |
|---------------------------------------|--------------------------|---------------|
| STUDENT-PC<br>(This computer)         | Network                  | - O           |
|                                       |                          |               |
| Network (Public network               | c)                       | Customize     |
| <b>Network</b> (Public network Access | k)<br>Local and Internet | Customize     |

## 5) Select Properties.

| Connection —                              |              |              |  |  |  |
|-------------------------------------------|--------------|--------------|--|--|--|
| IPv4 Connect                              | bvity:       | Internet     |  |  |  |
| IPv6 Connect                              | tivity:      | Limited      |  |  |  |
| Media State:                              |              | Enabled      |  |  |  |
| Duration:                                 |              | 05:17:33     |  |  |  |
|                                           |              | 100.0 Mbps   |  |  |  |
| Speed:<br>Details                         |              |              |  |  |  |
| Speed:<br>Details<br>Activity             | Sent —       | 📔 — Received |  |  |  |
| Speed:<br>Details<br>Activity<br>Packets: | Sent — 1,326 | Received     |  |  |  |

6) Highlight Internet Protocol Version 4 (TCP/IPv4). Then, select Properties.

| Connect using:                                                                                                  |                                                                                                    |                                                       |
|----------------------------------------------------------------------------------------------------|----------------------------------------------------------------------------------------------------|-------------------------------------------------------|
| Broadcom Net)                                                                                                   | Atreme Gigabit Ethemet                                                                                        |                                                       |
| This connection uses                                                                                            | the following items:                                                                                          | Configure                                             |
| Client for Mic                                                                                                  | crosoft Networks                                                                                              |                                                       |
| 🗹 👵 QoS Packet                                                                                                  | Scheduler                                                                                                    |                                                       |
| File and Print                                                                                                  | ter Sharing for Microsoft N                                                                                   | letworks                                              |
| Internet Prot                                                                                                   | ocol Version 6 (TCP/IPv6                                                                                      |                                                       |
| V _ Link-Laver T                                                                                                | opology Discovery Mappe                                                                                       | r I/O Driver                                          |
|                                                                                                    | Paralagy Diseases Bases                                                                                       |                                                       |
| 🗹 🔺 Link-Layer T                                                                                                | opology Discovery Respo                                                                                       | nder                                                  |
| 🗹 📥 Link-Layer T                                                                                                | opology Discovery Respo                                                                                       | nder                                                  |
| Install                                                                                                    | Uninstall                                                                                                    | nder<br>Properties                                    |
| Install                                                                                                    | Uninstall                                                                                                    | nder<br>Properties                                    |
| Link-Layer T      Install      Description      Transmission Contr<br>wide area network<br>across diverse inter | Uninstall<br>Uninstall<br>ol Protocol/Internet Protoco<br>protocol that provides cor<br>rconnected networks.  | nder<br>Properties<br>col. The default<br>mmunication |
| Install<br>Description<br>Transmission Contr<br>wide area network<br>across diverse inter                       | Uninstall<br>Uninstall<br>ol Protocol/Internet Protocol<br>protocol that provides cor<br>rconnected networks. | nder<br>Properties<br>col. The default<br>mmunication |

| eneral                         | Alternate Configuration                                                                   |                                   |                  |                     |                      |
|--------------------------------|-------------------------------------------------------------------------------------------|-----------------------------------|------------------|---------------------|----------------------|
| You car<br>this cap<br>for the | n get IP settings assigned au<br>ability. Otherwise, you need<br>appropriate IP settings. | tomatically if<br>d to ask your i | your n<br>networ | etwork :<br>k admin | supports<br>istrator |
| 10 O                           | otain an IP address automat                                                               | ically                            |                  |                     |                      |
| - O Us                         | e the following IP address:                                                               |                                   |                  |                     |                      |
| IP ac                          | ldress:                                                                                   |                                   |                  |                     |                      |
| Subr                           | iet mask:                                                                                 |                                   | ÷                |                     |                      |
| Defa                           | ult gateway:                                                                              | · · ·                             | ×.               | ×.                  |                      |
| () Oł                          | otain DNS server address au                                                               | tomatically                       |                  |                     |                      |
| O Us                           | e the following DNS server a                                                              | addresses:                        |                  |                     |                      |
| Prefe                          | erred DNS server:                                                                         | *                                 | х.               |                     |                      |
| Alter                          | nate DNS server:                                                                          |                                   | ¥.               | 2                   |                      |
|                                |                                                                                           |                                   |                  | Adv                 | anced                |
|                                |                                                                                           |                                   |                  | - CONT              |                      |

7) To remove static IPs, click the buttons next to "Obtain an IP address automatically". And obtain DNS server address automatically. TCP/IP, by default, is set to "Obtain an IP address automatically" and "Obtain DNS server address automatically."

8) Click OK in the Internet protocol (TCP/IP) properties window. Click OK In the Local Area Connection properties window.